## Process Manual Entering a Tax Deduction Expense

## **Overview**

This document provides a step-by-step process for how to complete the data entry of the Tax Deduction tab. This chevron will populate when MA is requested and should be completed when the client has an expense that is not related to Dependent Care, Medical, Medicare, or Child- Spousal expenses.

## Process

- 1) Login to CBMS
- 2) Navigate to the Case by entering the Case Number in the Global Search bar
- 3) Click on Case Number in the results table to access the Members page
- 4) From the Members page, hover over the Actions button
- 5) Select Begin Interactive Interview to initiate the Interactive Interview (II) queue
- 6) Navigate to the **Tax Deduction** chevron and select the appropriate household member from thedrop-down
- 7) Click the plus (+) sign in the blue detail header
- 8) Enter the Effective Begin Date
  - a) Refer to Online Help for the appropriate date to use
- 9) Select the appropriate **Deduction Type** from the drop-down menu
- 10) Enter the Amount of the expense
- 11) Select the appropriate **Frequency** from the drop-down menu
- 12) Select the appropriate **Verification** from the drop-down menu
  - a) The Verification field will only be available when it is applicable for the selected Deduction Type
- 13) Select the appropriate **Source** from the drop-down menu
  - a) The Source field will only be available when it is applicable for the selected Deduction Type

14) Click Save

Do you have any questions or suggestions regarding this process? Please contact the SDC via email <u>SOC\_StaffDevelopment@state.co.us</u>

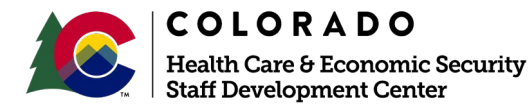

|                         | Version 1   |
|-------------------------|-------------|
| Release: September 2021 | Page 1 of 2 |